## Welcome To Opera Browser Customer Service Center

### **How to Set Opera As Your Default Internet**

Drowear

Gen.uav

### 1. Open your Opera browser and click Tools->Preferences from Menu Bar or you can do it by pressing Ctrl+F12.

|                            | al Forms Search Webpages Advanced                        |             |  |  |  |  |
|----------------------------|----------------------------------------------------------|-------------|--|--|--|--|
| Opera can sta              | rt with your favorite webpages or continue from last tim | e           |  |  |  |  |
| Startup                    | Continue from last time                                  |             |  |  |  |  |
| Home page                  | http://redir.opera.com/portal/home/                      | Use Current |  |  |  |  |
| 3 <del></del>              | Select your preferred language for Opera and webpages    |             |  |  |  |  |
| Select your pr             |                                                          |             |  |  |  |  |
| Select your pr<br>Language | English (SG) [en-SG]                                     | Details     |  |  |  |  |

## Upera Browser Technical Support Number –

# 2. Click on the Advanced tab in the *Preferences* window.

#### Preferences

| General  | Forms                        | Search | Webpages Advanced                  |  |  |
|----------|------------------------------|--------|------------------------------------|--|--|
|          |                              |        | 6                                  |  |  |
| Tabs     |                              |        | W cling through tabs with Ctrl+Tab |  |  |
| Browsin  | ng                           |        |                                    |  |  |
| Notifica | Cycle in recently used order |        | Cycle in recently used order       |  |  |
| Content  |                              |        | Show thumbnails in tab cycle       |  |  |
| Fonts    | -                            |        | When closing a tab                 |  |  |
| Downlo   | bads                         |        |                                    |  |  |
| Programs |                              |        | Activate the last active tab       |  |  |
| History  |                              |        |                                    |  |  |
| Cookie   | s                            |        | Reuse current tab                  |  |  |
| Security | У                            |        |                                    |  |  |
| Networ   | rk                           |        | Open new tab next to active        |  |  |

# 3. Click on the Programs from the left side menu.

| Tabs                  | Choose helper applications for other protocols |         |  |  |
|-----------------------|------------------------------------------------|---------|--|--|
| Notifications         | Protocol Program or webpage                    | Add     |  |  |
| Content               | manto Opera                                    | Edit    |  |  |
| Fonts<br>Downloads    |                                                | Delete  |  |  |
| Programs              |                                                | -       |  |  |
| History               |                                                |         |  |  |
| Cookies               |                                                | Detaile |  |  |
| Security<br>Network   | Available feed handlers                        | Details |  |  |
| Storage               | Check if Opera is default browser on startup   | Details |  |  |
| Toolbars<br>Shortcuts | Choose application for viewing source          |         |  |  |
|                       | Opera                                          | Edit    |  |  |
|                       |                                                |         |  |  |

# 4. Select the Check if Opera is default browser on startup check box and click *OK*.

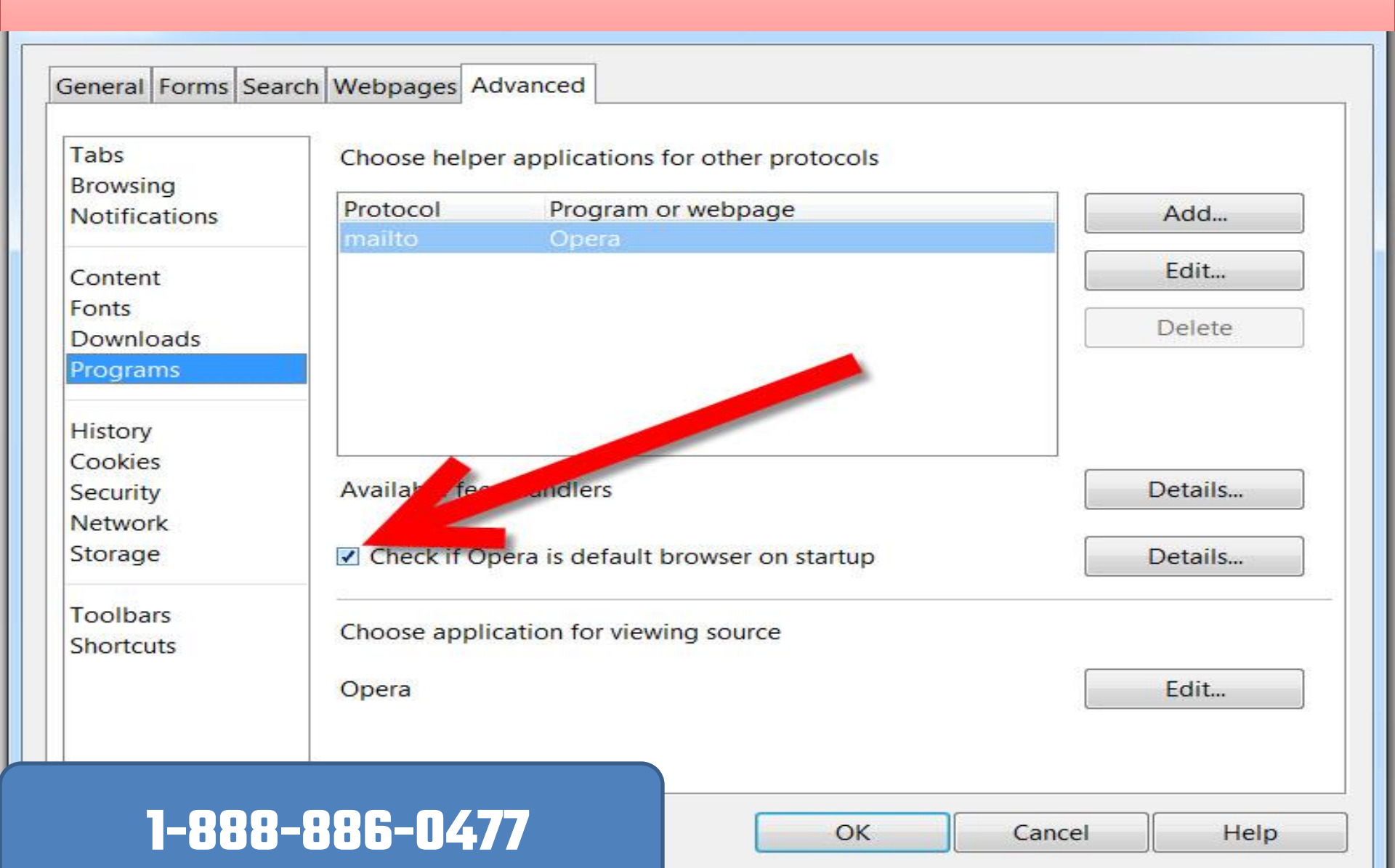

### **5. Restart your Opera browser and you will get** *Use Opera as default web browser* **window. Click Yes to set Opera as your default web browser.**

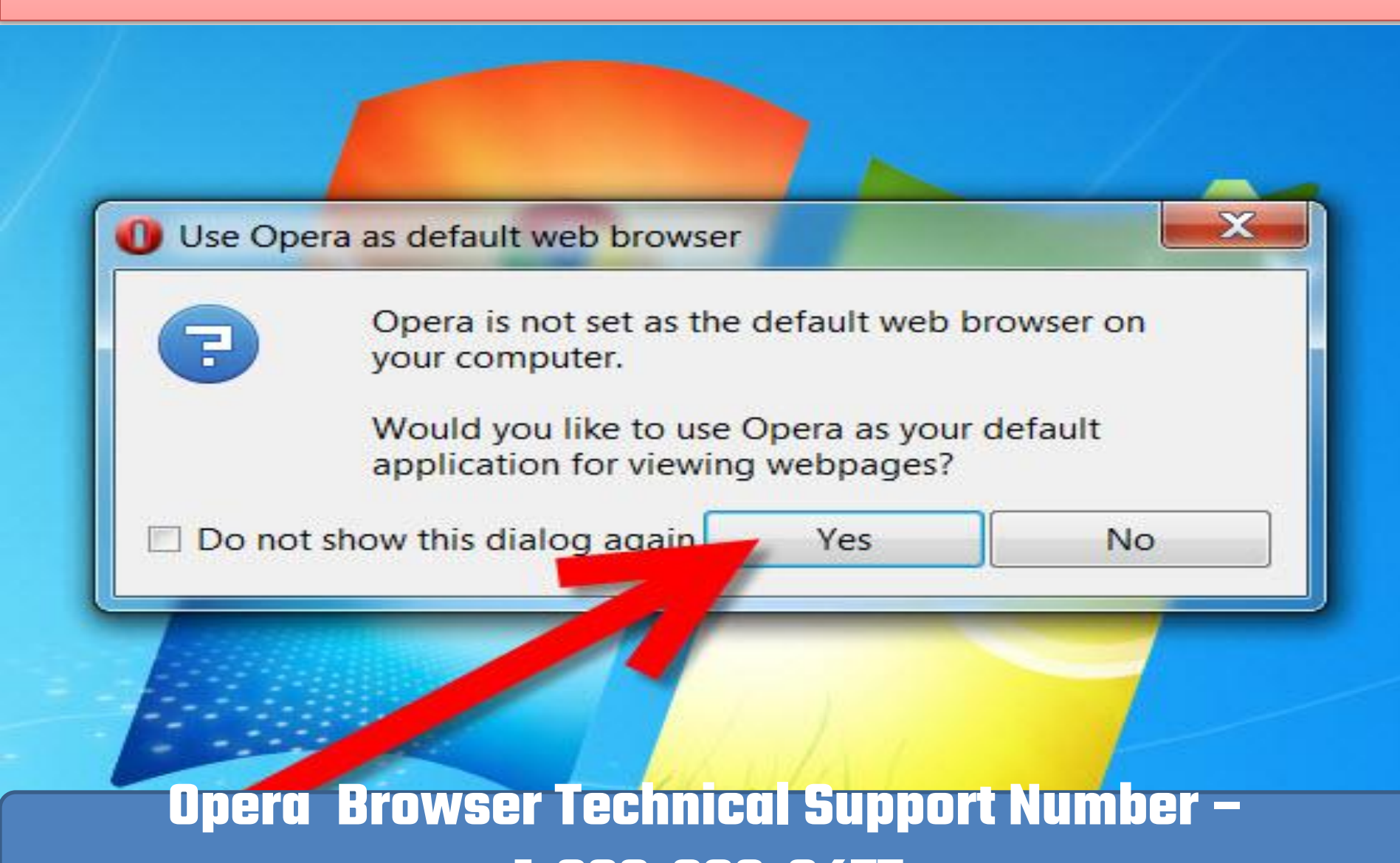

## THANKS FOR WATCHING

## IF YOU WANT TECHNICAL SUPPORT DIAL OUR TOLL-FREE NUMBER 1-888-886-0477

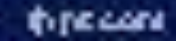